<font color="#FF0000">1. 添加弹性IP暂只能由管理员操作,自生产业务对应的线路需开启弹性IP并 设置价格。</font>

<font color="#FF0000">2. 仅自生产Hyper-V云服务器(独享)和KVM云服务器支持添加弹性IP</font>

| 回<br>生产  |   | <ul> <li>☆ 首页 / 生产 / 云服务器 / 线路管理 / 线路管理</li> <li>← 线路管理</li> </ul> |            |         |          |         |
|----------|---|--------------------------------------------------------------------|------------|---------|----------|---------|
| □ 资源管理   | ~ |                                                                    | 宽下行限制类型:   | □ 固定值 ? | ● 对等阈值 ⑦ |         |
| ◎ 云服务器   | ^ |                                                                    | 带宽下行限制值:   | 10      |          | MO      |
| 线路管理     |   |                                                                    |            | 10      |          |         |
| 宿主机管理    |   | 1 million                                                          |            |         |          |         |
| 🗟 服务器托管  | ~ | 弹性IP                                                               |            |         |          |         |
| 🐻 裸金属服务器 | ~ |                                                                    | 弹体IP开关:    | → ## ②  |          |         |
| 🔒 负载均衡   | ~ |                                                                    | 34120 717C |         |          |         |
| ■ 云数据库   | ~ |                                                                    | 弹性IP价格:    | 5.00    |          | 元/个/月 ? |
| ☞ 虚拟主机   | ~ |                                                                    |            |         |          |         |
| 🗟 证书     | ~ | 防御 ⑦                                                               |            |         |          |         |

添加弹性IP操作步骤:

【管理后台业务】- 【云服务器】- 【业务列表】- 【云服务器管理】- 【操作】- 【管理】进入云服务器详情页

## 点击【管理】

| ☆ 百页 / 业务 / 云服务器 / 业务列表 / 云服务器:       弁成     续奏       通数     更多場作 |                                                                                                    |       |      |       |         | ~ |  |  |
|-------------------------------------------------------------------|----------------------------------------------------------------------------------------------------|-------|------|-------|---------|---|--|--|
| 基础信息                                                              | 流星图                                                                                                    |       |      |       |         |   |  |  |
| GUID:                                                             | The second second second second second second second second second second second second second second second se | 业务ID: | 4211 | 线路:   |         |   |  |  |
| 服务器IP:                                                            |                                                                                                    | 内网IP: |      | 弹性IP: | 0个 [管理] |   |  |  |
| 操作系统:                                                             | CentOS centos7.6                                                                                                | 登录名:  | root | 远程端口: |         |   |  |  |
| 业务状态:                                                             | 正常                                                                                                    | 运行状态: | 运行中  | 操作状态: | 正常      |   |  |  |
| 锁定状态:                                                             | 未锁定                                                                                                    | 快照状态: | 正常   | 同步时间: | 无       |   |  |  |
| 备注:                                                               | [修改备注]                                                                                                    |       |      |       |         |   |  |  |
|                                                                   |                                                                                                    |       |      |       |         |   |  |  |

选择要增加的弹性IP

| 弹性IP管理              | 宿主机:       | 线路:  |        |      | ×  |
|---------------------|------------|------|--------|------|----|
| 当前业务IP              | 宿主机IP池 线路I | 9池   | IP × 搜 | 長关键词 | 查询 |
| ID                  | IP         | 网关IP | 子网掩码   | 选择   |    |
| 2276                |            |      |        |      |    |
| 共1条,毎页显示行10 ~ 1 跳時3 |            |      |        |      | 确定 |

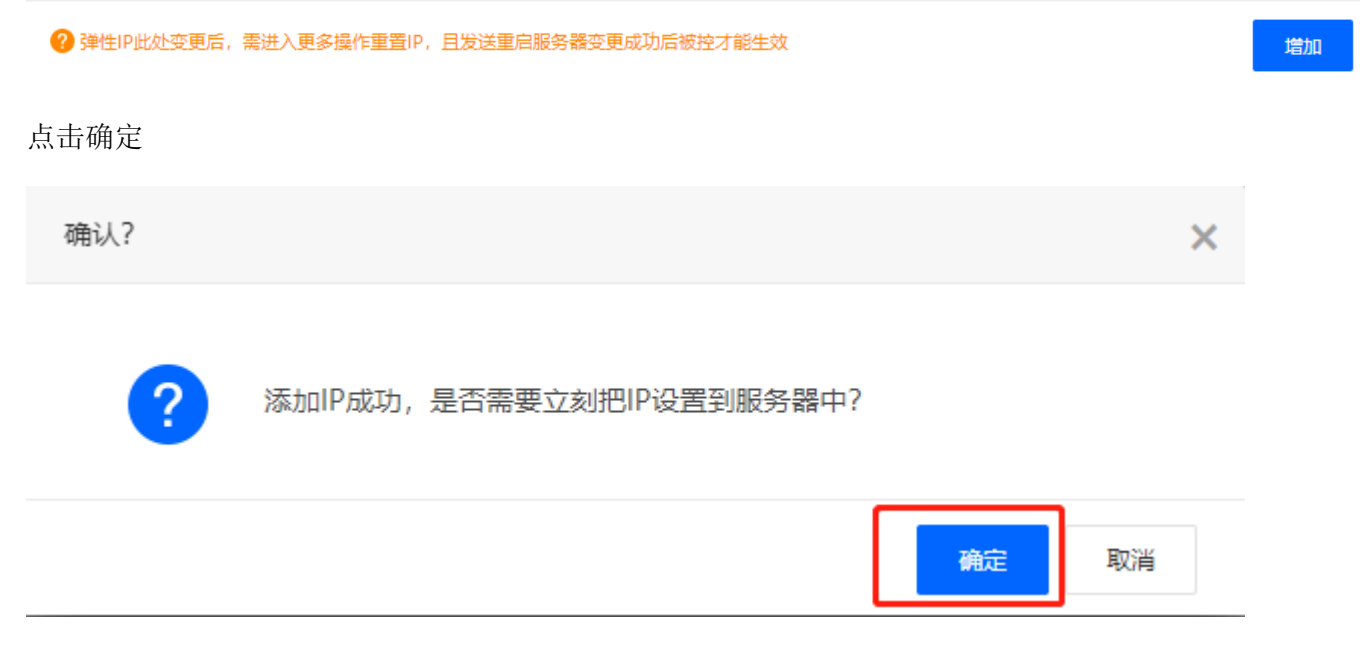

选择【发送,立即重启服务器变更】,如果选择【不发送,仅变更数据库数据】代表只修改主控平台数据, 实际上云服务器并没有增加弹性IP ☆ 首页 / 业务 / 云服务器 / 业务列表 / 设置ⅠP

## ← 设置IP

| 服务器业务ID:   | 4211                        |
|------------|-----------------------------|
| 服务器(P:     |                             |
| 新服务器IP:    | 选择IP                        |
|            | 注:不填写新服务器IP默认为原IP           |
| 弹性子IP:     |                             |
| 是否发送自动化命令: | ● 发送,立即重启服务器变更 不发送,仅变更数据库数据 |
| * 备注原因:    |                             |
|            | 1                           |
|            |                             |
|            |                             |
| 后台操作保护     |                             |
| 管理员密码:     |                             |
|            |                             |
|            | 确定                          |